# **Region Playout**

Region playout (or "regionalization") is Aircast's ability to route audio content from special playlist items – *Region Containers* – to distict sound cards, so you can create broadcasts that are essentially the same (music), but use "regionalized" content at special times (jingles, news, advertising).

For example, when you have three FM regions, and all of them should have their own set of jingles, or different advertising, you can use Region Containers to the schedule the jingles.

A Region Container playlist items is handled just like any other playlist item; the DJ can just load and play it from any available player. Internally, multiple audio streams are played at the same time (one for each region) and routed to the associated audio output.

# Set up the region names

In this tutorial, we assume that you we have three FM regions that we are going to handle:

- Dortmund
- Bochum
- Essen

To enable region playout, open the configuration app, go to *Regionalization*, and enter the names of these three regions into the text field:

| mAirList Configuration                                                                                                    |                                                                                                    |
|----------------------------------------------------------------------------------------------------|----------------------------------------------------------------------------------------------------|
| ⊢ Welcome<br>> Playlists                                                                                                    | Enter the names of your regions, one per line. Note that the configuration tool must be restarted if the lat of regions is changed. |
| Cartival Audo Devices Audo Settings Gut Renote Control Loggrg Databases Actors Encoder Voca Tracking Regionalization Macalianeous Adverced Stream Monitor | Dortmund<br>Bodyun<br>Eisen<br>J                                                                                                    |
|                                                                                                    | Save Cancel                                                                                                    |

Restart the config app for the changes to be applied.

# **Configure audio routing**

After you restarted the config app, go to the *Audio Devices* page and open the *Default devices* node. You will notice the small + sign next to the *Default playback device* entry. Click to expand that node, and you will find three new settings below it – one for each region:

| Welcome<br>Playlists                                                                                                    | 🚰 Load 🛛 🖬 Save 🛛 🗐 Flay best sound                                                                                                    |                                                                                                    |  |
|----------------------------------------------------------------------------------------------------|----------------------------------------------------------------------------------------------------|----------------------------------------------------------------------------------------------------|--|
| Cartval Audo Devices Audo Devices Audo Settings Out Renote Control Logging Databases Actors Encoder Voca Tracking Regionalization Maculaneous Advanced Background Scripts Stream Monitor | Default devices Oefault playback device Dotmund Bothun Essen Default PR, device Default PR, device Default record device PR, PA-Archeck Bincoder Vaice Tracking Siteam Honitor Phylist 1 Ib Cartwal | DirectSound: Lautsprecher (Parallels Audia Controller) - default<br>DirectSound: Lautsprecher (Parallels Audia Controller) - default<br>DirectSound: Lautsprecher (Parallels Audia Controller) - default<br>DirectSound: Lautsprecher (Parallels Audia Controller) - default<br>DirectSound: Mileofan (Parallels Audia Controller) - default<br>DirectSound: Mileofan (Parallels Audia Controller)<br>BroctSound: Mileofan (Parallels Audia Controller)<br>BroctSound: Mileofan (Parallels Audia Controller) |  |

This is where you select the audio outputs to be used for per-region (on air) output.

Under "Default PFL device", you will find the three settings again – just select the sound cards to be used for the pre-listening of Region Containers.

If, for any reason, you wish to override the default region devices for any player, you can just expand the player playback device node and make the appropriate settings:

| Welcome<br>Playlists                                                                                                    | 🔛 Load 🔛 Save 🛛 🗐 Play t                                                                                                    | est sound                                                                                                    |
|----------------------------------------------------------------------------------------------------|----------------------------------------------------------------------------------------------------|----------------------------------------------------------------------------------------------------|
| PleyIds3<br>Carthuil<br>Audo Devices<br>Audo Settings<br>Out<br>Remote Control<br>Logging<br>Databases<br>Actors<br>Encoder<br>Voice Tracking<br>Regionalization<br>Miscalianeous<br>Advenced<br>Background Scripts<br>Stream Monitor | Default devices HPL Archeck Encoder Vision Tracking Stream Honitor Playhar 1 Playhar 1 Playhar 1 Playhar 1 Playhar 1 Dortmund Dochum Desen Br PHL Si Player 2 Br Cartwal | Encoder -High Priority Input - all regions<br>Encoder -High Priority Input - all regions<br>DirectSound: Lautgrencher (Parallels Audio Controller) - default<br>DirectSound: Lautgrencher (Parallels Audio Controller) - default<br>DirectSound: Lautgrencher (Parallels Audio Controller) - default<br>DirectSound: Lautgrencher (Parallels Audio Controller) - default<br>DirectSound: Lautgrencher (Parallels Audio Controller) - default |
|                                                                                                    |                                                                                                    |                                                                                                    |
|                                                                                                    |                                                                                                    |                                                                                                    |

To understand how the audio routing works, it is important to note that **only the Region Container output will be routed to these region devices**; non-region items will continue to play on the ordinary playback devices. So you must use some external device (matrix mixer) to generate the appropriate submixes for each region, usually by combining one region output with the main output of your mixing console. A notable exception is Aircast's encoder which can handle the region submix itself (see the section on streaming below).

# **Create Region Containers**

Once the audio routing is set up, you can save your config and start playing out region content.

## In the playout window

To create a Region Container from the Aircast main window, click the arrow next to *Insert* in the main toolbar, then select *Region Container*. In the properties dialog, go to the *Region Content* page. You will see three tabs, one for each region, where you can add playlist items to be played for the particular region:

| _                                   | ontent Playback Attributes       | S Cue Editor |          |     |
|-------------------------------------|----------------------------------|--------------|----------|-----|
| orthund Boch                        | m Essen                          |              |          |     |
| # Title                             |                                  | Artist       | Duration |     |
| 1 jingle_dor                        | trund                            |              | 0:09     |     |
|                                     |                                  |              |          |     |
|                                     |                                  |              |          |     |
|                                     |                                  |              |          |     |
|                                     |                                  |              |          |     |
|                                     |                                  |              |          |     |
|                                     |                                  |              |          |     |
|                                     |                                  |              |          |     |
|                                     |                                  |              |          |     |
|                                     |                                  |              |          |     |
|                                     |                                  |              |          |     |
|                                     |                                  |              |          |     |
|                                     |                                  |              |          |     |
|                                     |                                  |              |          |     |
| Options                             |                                  |              |          |     |
| lptions<br>kuto fili                | Sience                           |              | •        |     |
| lations<br>luto fili<br>lifer item: | Sience<br>(Drag and drop an item | i here)      | •        | Edt |

| ortnund Boch         | m Essen | ites Que Editor |                  |   |
|----------------------|---------|-----------------|------------------|---|
| # Title              | tun     | Artist          | Duration<br>0.09 |   |
| 1 10000              | July 1  |                 | 0.05             |   |
|                      |         |                 |                  |   |
|                      |         |                 |                  |   |
|                      |         |                 |                  |   |
|                      |         |                 |                  |   |
|                      |         |                 |                  |   |
|                      |         |                 |                  |   |
|                      |         |                 |                  |   |
|                      |         |                 |                  |   |
|                      |         |                 |                  |   |
| )p5ons               |         |                 |                  |   |
| lptions<br>iuto fili | Sience  |                 |                  | ] |

| Region Contain<br>General Region Ci | er<br>Intent Mayback Attribute   | s Cue Editor |       |         |
|-------------------------------------|----------------------------------|--------------|-------|---------|
| Dortmund Bochur                     | n Essen                          |              |       |         |
| a Title<br>1 jingle_esse            | n                                | Artist       | 0.0   | n]<br>9 |
| Options<br>Auto 18:<br>Filler item: | Sience<br>(Drag and drop an iter | n here)      | ~ ~ ~ |         |

(Note: If you wish to add content by drag&drop from the playlist or a browser, you must first save and the reopen the properties dialog.)

You can add as many items as you like. Ideally, the content should have the exact same duration for each region. Otherwise you can use one of the available *Auto fill* settings:

- None: No auto-fill will take place. A region will play silence if it is shorter than the other regions.
- Silence: Silence will be added between all items of the particular region. For example, if the region is 3 seconds too short, and you have 4 items in the playlist for that region, one second of silence will be added after the first, second and third item.
- Use filler (fade out at end): If a region is too short, the filler item will be added to the playlist for that region; the fade out marker for the filler will be set so that the total duration matches the maximum duration of all region content playlists.
- Use filler (fade in and play until end): The filler item will be used, however it will fade in and then play util the end. For example, when the filler has a duration of 2:00 minutes, and we need to fill 10 seconds, Aircast will play the filler from 1:50 of 2:00.

Once you have set up the Region Container, you can drag it into any player and check if the audio is routed to the correct sound card.

### In the AircastDB library

Region Containers can also be added manually to any AircastDB library, using the *Add* menu in the library toolbar.

Again, you must first save and the reopen the container in order to add other items by drag&drop, e.g. from the library browser.

#### In the built-in advertising scheduler

When scheduling ads through the AircastDB build-in advertising scheduler, you will see a new tab named *Regions* in the campaign settings:

| General/Music Advertising |                                                  |                                                                                                    |
|---------------------------|--------------------------------------------------|----------------------------------------------------------------------------------------------------|
| Campaigns                 | General Stations Regions                         | Hour/Block Selection                                                                                                    |
| Compage 1<br>personent    | ₩ bortwund<br>₩ Bortwun<br>₩ Essen               | M D N D F S S<br>00/1 V V V V V V V<br>00/2 V V V V V V V<br>00/3<br>01/1 V V V V V V V<br>01/2 V V V V V V V<br>01/3<br>02/1 V V V V V V V V<br>02/2 V V V V V V V V<br>02/2 V V V V V V V V V V V V V V V V V V                                                                                                    |
|                           |                                                  | 02/3<br>03/1                                                                                                    |
|                           |                                                  | 05/1     V     V     V     V       05/3     C6/1     V     V |
| ۰ 🕯 🗎                     | Check the regions that the spot is scheduled on. | 336 blocks selected                                                                                                    |

By default, all regions are checked – you can modify this settings in order to schedule a spot only for some but not all regions.

When the Mini Scheduler notices that there are any spots which are to be left out in at least one region, it will automatically use a Region Container instead of an ordinary Container item for that ad block.

### Imported from third-party ad schedulers

For ad blocks imported from external sources, check the option *Regionalized content* in the import source configuration:

| lock Definition Import S           | ources                                               |
|------------------------------------|------------------------------------------------------|
| Import Source 1 Import             | t Source 2 Import Source 3 Import Source 4           |
| File Style and Format              |                                                      |
| File format:                       | Playlist •                                           |
| File style:                        | One file per day 🗸                                   |
|                                    | Regionalized content (separate file for each region) |
| Split hour by:                     | Automatic 👻                                          |
| Split block by:                    | · · · · · · · · · · · · · · · · · · ·                |
| Source folder:<br>Filename Format: |                                                      |
|                                    | OK Apply Cano                                        |

The Mini Scheduler will now look for a separate import log file for each region; use %N in the filename format as a placeholder for the region number (starting with 1 for the first region), or %2N or %3N for the region number padded with zeroes to two or three digits.

# **Regions and Streaming**

When you use Aircast's built-in encoder, and have the Encoder Status screen object active, you will notice that there are now eight peakmeter bars visible where there used to be only two:

| MIC      | LINE    |
|----------|---------|
| Northine | Connect |
|          |         |
|          |         |
|          |         |
|          |         |
|          |         |
|          |         |
|          |         |

The topmost two bars are for the "common" signal, and then there are two bars for each region.

### Audio devices

When setting up the player devices to play directly into the encoder, only select "Encoder - all regions" for the playback device of each particular player. Do **not** set any playback devices for the individual regions. The encoder can handle regions automatically, so it is not necessary to do this (and would break a few things):

| 🔛 Load 📊 Save 🛛 刘 Play t                                                                                                    | est sound                                                                                                    |
|----------------------------------------------------------------------------------------------------|----------------------------------------------------------------------------------------------------|
| B: Default devices<br>B: PR<br>B: Archeck<br>B: Encodor<br>B: Visco Tracking<br>Stream Monitor<br>D: Playlest 1<br>B: Playlest 1<br>D: Playlest 4<br>Dortnund<br>Dockum<br>B: PRU<br>B: Playlest<br>B: Playlest<br>B: Playlest<br>B: Playlest<br>B: Playlest<br>B: Playlest<br>B: Cartnal | Broader - High Priority Input - al regions<br>Encoder - al regions<br>Alto audio output<br>Alto audio output<br>Alto audio output<br>Encoder - al regiono                                                                                                    |
|                                                                                                    | Control of the second second |

In the rare case that you need a particular player to play directly into a specific region, there are devices "Encoder - Region 1" etc. available in the drop-down list:

#### **Connection submixes**

When adding a new Shoutcast/Icecast connection, go to the *Regions* tab and check the regions that should be audible on this connection - typically the common signal plus exactly one region:

| Configure Encoder Connection                            |
|---------------------------------------------------------|
| Server Metadata Regions Sound Processing Advanced       |
| Include the broadcast signal for the following regions: |
| Common                                                  |
| Zochum Zochum                                           |
| Cosen                                                   |
|                                                         |
|                                                         |
|                                                         |
|                                                         |
|                                                         |
|                                                         |
|                                                         |
|                                                         |
|                                                         |
|                                                         |
|                                                         |
|                                                         |
|                                                         |
|                                                         |
|                                                         |
|                                                         |
|                                                         |
| CK Appry Cancel                                         |

Aircast will now automatically create a proper submix and route it to this connection.

## A note on sound processing

When using soundprocessing and regionalized stream content, it is obvious that you cannot use the "master signal" DSP chain, as you need a separate processing for each downmixed stereo stream. Use the perconnection DSP chain instead.